## 登入方法:

家長可以透過本校網頁進入「家長重要文件簽閱系統」(網址:<u>http://www.kcckc.edu.hk/parentSchool/</u>) 所有家長的登入名稱會參照貴 子女的學生編號,把學生編號首個英文字母細楷「s」改為英文字母 細楷「p」。例如學生的編號是 s19001,家長的登入名稱會是 p19001。而首次登入的密碼是貴 子女 的身份證號碼第一個英文細楷字母再加隨後 4 個數字。例如學生身份證號碼為 z123456,密碼就是 z1234。建議首次登入後在右上方按「更改密碼」立即更改密碼,確保家長是唯一可以登入的使用 者。

葵涌蘇浙公學—「家長重要文件簽閱」系統 | 管理

## 登入

## 使用方法:

家長登入系統,系統會顯示由校方發給家長的文件,文件文件名稱為「第二次考試成績單」。 家長只需按「查閱」後可以下載及查閱第二次考試成績單。如有疑問,請致電校務處查詢。

## 葵涌蘇浙公學-「家長重要文件簽閱」系統|管理 學生家長 文件名稱 1 家長 第二次考試成績單 2020-08-31

\*\*\*注意!請於结束日期前自行下載上列檔案。